## An Bank of Hawaii

BANKOH BUSINESS CONNECTIONS

# QUICK REFERENCE GUIDE ACH Import

### Ah Bank of Hawaii

### **ACH Nacha File Import**

#### **Importing ACH Payments**

A NACHA formatted file generated outside this online system can be imported to use as payments into BBC. After the file is imported, a second user will need to approve the batch. **Note**: File can also be imported in test mode to verify data is populated correctly in the system.

#### Import a ACH NACHA Formatted File

- 1. From Payments/Transfers, select Payment Management.
- 2. In the Payment List View section, click File Import.

| h Bank of Hawaii                                  | Home                           | Payments / Transfers                       | Fraud / |
|---------------------------------------------------|--------------------------------|--------------------------------------------|---------|
| Payment Center                                    |                                | Payment Management<br>Transfers Management |         |
| Payments List View                                | Stop Payments<br>Check Inquiry |                                            |         |
| Max display of info: 45 days (i)                  |                                |                                            |         |
| $\oplus$ Add a New Payment $\oplus$ Quick Entry ( | ⊕ File Impor                   | rt 2                                       |         |
| Filter Select fields -                            |                                |                                            |         |

- 3. Select NACHA File Import in the Format Section.
- 4. Optional select *Import as Confidential Payments* only users with confidential permissions can view confidential transactions.
- 5. Optional select *Load the File In Test Mode* will let you verify that the data is populated correctly in the system.

2

**Note**: All status will be prefixed with the word "Test" (ex: Test Entered, Test Rejected, etc.).

- 6. Click Choose File from Select Import File.
- 7. Click File Import.
- 8. Notate the Job ID in the confirmation message.

## Ah Bank of Hawaii

| <del>K</del> X        | File Import                                                               | XXXXXX                                                 | <b>AXRXXX</b>     | <b>XXXXX</b>          |
|-----------------------|---------------------------------------------------------------------------|--------------------------------------------------------|-------------------|-----------------------|
| File Imp              | ort                                                                       |                                                        |                   |                       |
| Format Se             | ection                                                                    |                                                        |                   |                       |
|                       |                                                                           |                                                        |                   |                       |
|                       | Format Name                                                               | Description                                            | Payment Type      | Agency Owner          |
| ۲                     | NACHA File Import                                                         | NACHA Format                                           | NACHA File Import | System                |
| Viewing 1-            | 1 of 1 records                                                            |                                                        |                   | Display 50 - per page |
| Import As             |                                                                           |                                                        |                   |                       |
| Payments              | 5                                                                         |                                                        | Ψ.                |                       |
| * Import as           | s Confidential Payments                                                   |                                                        |                   |                       |
| No - All<br>O Yes - E | payment details will be visible to<br>Beneficiary / Receiver details will | all users<br>only be visible to users with Confidentia | al access         |                       |
|                       |                                                                           |                                                        |                   |                       |
|                       |                                                                           |                                                        |                   |                       |
| File Sectio           | n                                                                         |                                                        |                   |                       |
| Load the              | e file in test mode. 5                                                    |                                                        |                   |                       |
| * Select Im           | port File                                                                 |                                                        |                   |                       |
| Choose                | File No file chosen                                                       |                                                        |                   |                       |
|                       |                                                                           |                                                        |                   |                       |
| 7 File                | Import Refresh Cance                                                      | н                                                      |                   |                       |
|                       |                                                                           |                                                        |                   |                       |
|                       |                                                                           |                                                        |                   |                       |
| Payments              | s List View                                                               |                                                        |                   | *                     |
| √Succ                 | cessFile queued for import. Job ID is 2                                   | 24712. 8                                               |                   | ∧ Details             |
|                       |                                                                           |                                                        |                   |                       |
| Max displ             | ay of info: 45 days (j)                                                   |                                                        |                   |                       |
| ⊕ Add a I             | New Payment ⊕ Quick Entry ⊕ File                                          | Import                                                 |                   | 10/01/2020 07:37 AM   |
| Filter                | elect fields 🗸                                                            |                                                        |                   | Two Week Look Back    |
|                       | Actions Payme                                                             | nt Type Status                                         | Amount Value Date | From Account          |

#### Verify import results.

- 1. Select *Import* from Administration & Settings.
- 2. Locate the job ID in the *File Import History* widget (you may need to refresh screen)

## Ah Bank of Hawaii

| th Bank of I                  | Hawaii            | Home Payments / Transfers       | Reporting | Administration & Setti                                         | ngs Other I | inks    | L<br>L           | JSER TEST LS<br>.ast Login: 10/01 | /2020 07:24 /        |
|-------------------------------|-------------------|---------------------------------|-----------|----------------------------------------------------------------|-------------|---------|------------------|-----------------------------------|----------------------|
| Import<br>File Import History |                   | XXXXX                           |           | User Maintenance<br>Preferences                                |             |         | Add V            | Vidget                            | ~                    |
|                               |                   |                                 |           | Contact Center<br>Import<br>Alerts Center<br>Audit Information |             |         | <del>0</del> 0 0 | 10/01/2020                        | <b>☆</b><br>07:38 AM |
| Filter Select fields          | •                 |                                 |           |                                                                |             |         |                  | All Imports                       | ٣                    |
| Actions In                    | nport Date        | File Name                       | Status    | Import Type                                                    | Processed   | Created | Rejected         | Errors                            | Job Ist              |
| 3 View - 10                   | /01/2020 07:37:56 | Nacha File 1111122222 small.txt | Entered   | ACH                                                            | 17          | 5       | 0                | 0                                 | 224712               |
| View - 08                     | /20/2020 12:26:35 | PAYROLL File 1990012345.txt     | Entered   | ACH                                                            | 17          | 5       | 0                | 0                                 | 224466               |
| <                             |                   |                                 |           |                                                                |             |         |                  |                                   | >                    |

- 3. Click View (for each import).
- 4. Ensure no Failed Records.
- 5. If Failed Records, correct errors and reimport.

| File Import Details f | for Nacha File 11111222 | 22 smallX.txt | <b>XXXXX</b> | (RXXX)                     |                     |
|-----------------------|-------------------------|---------------|--------------|----------------------------|---------------------|
| ✓ Failed Records (1)  |                         |               |              |                            |                     |
| 🔀 Export 🛛 🖶 Print    |                         |               | F            |                            |                     |
| Record No.            | Job ID                  | Import Type   | Status       | Reason                     | *                   |
| 5                     | 224713                  | ACH           | Rejected     | Line 5 : Invalid ABA. Plea | se use the popup to |

6. If no Failed Records, go to Payment List View to see payment.

| File I          | mport Deta | ils for Nacha File 11 | 111122222 sma | ll.txt   | XXXX         |            |                   |         | E B |
|-----------------|------------|-----------------------|---------------|----------|--------------|------------|-------------------|---------|-----|
| ✓ Successful Im | ports (1)  | 6                     |               |          |              |            |                   |         |     |
| 🛃 Export        | 🖶 Print    |                       |               |          |              |            |                   |         |     |
| Actions         | ID         | Beneficiary           | Amount        | Currency | From Account | Value Date | Payment Type      | Status  | *   |
| View            | 28         | MULTI                 | 480.00        | USD      |              | 10/07/2020 | NACHA File Import | Entered |     |
| <               |            |                       |               |          |              |            |                   |         | >   |

- Select *Payment Management* from *Payments/Transfers*.
  Note: ACH payments will be in *Entered* status (or *Test Entered* if imported in test mode).
- Approve file Second user will need to logon, review, and approve payment.
  Note: ACH payment will be in "Approved" status.

## Ah Bank of Hawaii

| Status                 | Definition                                                                                                    |
|------------------------|----------------------------------------------------------------------------------------------------|
| Entered                | Entered without errors, ready for approval workflow. Can be modified, deleted or rejected.                       |
| Incomplete             | Saved in an incomplete status, for later completion. Not available for workflow.<br>Can be modified or deleted.  |
| Needs Repair           | Needs repair, usually due to an error in a file import validation.                                               |
| Incomplete<br>Approval | Currently in approval workflow. Not available for modification or deletion.                                      |
| Approved               | Approval workflow complete. Not available for modification or deletion. Ready for extraction to back office.     |
| Approver<br>Rejected   | Rejected by approver. Not available for workflow. Can be modified or deleted.                                    |
| Deleted                | Deleted. Not available for workflow or modification.                                                             |
| Import In<br>Process   | Payments currently being imported are set to this temporary status and cannot be modified, deleted or approved.  |
| Export In<br>Process   | Payments currently being extracted are set to this temporary status and cannot be modified, deleted or approved. |
| Released               | Released to the back office. Not available for deletion, modification or rejection.                              |
| Rejected               | Rejected by the back office. Not available for workflow, deletion, or modification.                              |

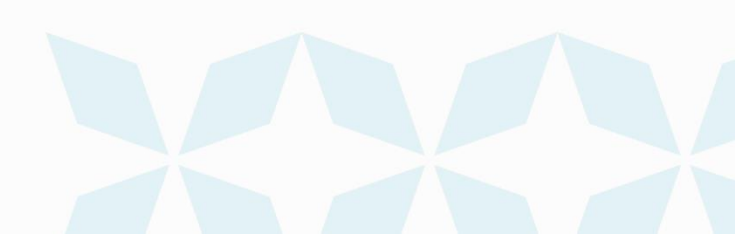

### **FAQ - Frequently asked questions**

#### Q: Why am I getting an invalid File Header Record error?

**A:** The format of the file is not correct. An error will appear next to the rejected record indicating the error which needs repaired.

#### File Header Record

| Required Data                              | Position | Length | Valid Data Format/Description                                                                                                    |
|--------------------------------------------|----------|--------|----------------------------------------------------------------------------------------------------|
| Record Type<br>Code                        | 01-01    | 1      | '1'                                                                                                    |
| Priority Code                              | 02-03    | 2      | '01'                                                                                                    |
| Immediate<br>Destination                   | 01-13    | 10     | Your Bank of Hawaii Transit/Routing number preceded by a blank space. "121301028"                                                                                                    |
| Immediate<br>Origin                        | 14-23    | 10     | This is the ID of the organization or company<br>originating the file. The field usually begins with a<br>"1" and the 9 digit FEIN number will follow. If the<br>field cannot be populated with 10 digits, a blank and<br>9 digits may be used. "1123456789" |
| File Create or<br>Transmission<br>Date     | 24-29    | 6      | "YYMMDD"                                                                                                    |
| File Create<br>or<br>Transmissi<br>on Time | 30-33    | 4      | (Optional) "HHMM"                                                                                                    |
| File ID Modifier                           | 34-34    | 1      | This field allows the originator to distinguish<br>between multiple files created on the same date.<br>ONLY UPPERCASE, A-Z AND NUMBERS, 0-9 ARE<br>PERMITTED.                                                                                                |
| Record<br>Size<br>Blocking                 | 35-37    | 3      | "094"                                                                                                    |
| <b>Blocking Factor</b>                     | 38-39    | 2      | "10"                                                                                                    |
| Format Code                                | 40-40    | 1      | "1"                                                                                                    |
| Immediate<br>Destination<br>Name           | 41-63    | 23     | "BANK OF HAWAII"                                                                                                    |

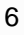

### An Bank of Hawaii

| Required Data            | Position | Length | Valid Data Format/Description                                                             |
|--------------------------|----------|--------|-------------------------------------------------------------------------------------------|
| Immediate<br>Origin Name | 64-86    | 23     | Name of the company originating the file.                                                 |
| Reference Code           | 87-94    | 8      | (Optional) Alphanumeric field used to describe the file for internal accounting purposes. |

#### Q: What does the Unapprove button do?

A: The *Unapprove* button will bring a payment from an *Approved* status to an *Entered* status. Regardless of the number of steps for approval, the authorization process will begin anew once the *Unapprove* action has been initiated. You cannot unapprove a payment if the status is *Released*. We pick up files three times a day and 7 am, 10:15 am and 1:30 pm HST.

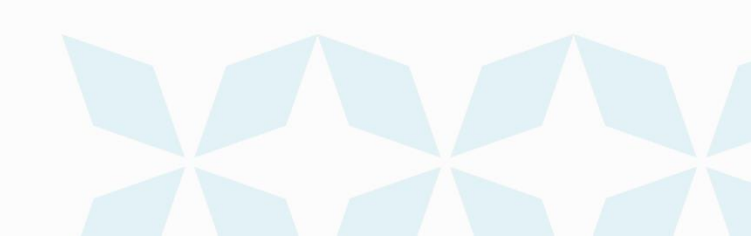

### Ah Bank of Hawaii

#### **Contact information**

For more information, contact Cash Management Services at the following: Hawaii: (808) 694-8021 Toll-free: (877) 232-0118 Guam: (671) 479-3629 or (671) 479-3633 Email: cmsrequest@boh.com

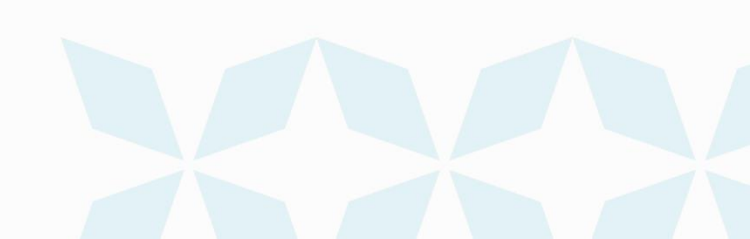